## Tutorial

## Como recuperar a senha do e-mail FUMEC

1) Para recuperar a senha do seu **e-mail institucional da FUMEC**, faça seu Login no **Sinef**. Na tela da **Área do Aluno**, clique no link "Forçar mudança de senha" (veja no exemplo abaixo).

| SINEF - Aluno × +                                                                     |                                                                                                    |
|---------------------------------------------------------------------------------------|----------------------------------------------------------------------------------------------------|
| ← → C                                                                                 | \$                                                                                                    |
| Área do aluno Avaliação Institucional                                                 |                                                                                                    |
| Principal Apoio Acadêmico Apoio Didático Evento Financeiro Matrícula Portarias/Resolu | uções                                                                                                    |
| <b>OLÁ,</b><br>Hoje é Quinta-feira, 19/03/2020.                                       | Informações gerais                                                                                                    |
| Alterar senha SINEF                                                                   | Para acessar os serviços do sistema clique no menu acima.<br>Existem botões padronizados nas telas para as seguintes ações:                                                                                                    |
|                                                                                       | 😭 Inserir um registro 📝 Alterar um registro                                                                                                    |
| E-mail FUMEC:                                                                         | 🔎 Visualizar um registro 🛛 📲 Excluir um registro                                                                                                    |
| Criar Apelido                                                                         | Cancelar uma solicitação 👜 Imprimir relatório                                                                                                    |
| Forçar mudança senha                                                                  | Aressar a ajuda * Campo obrigatório                                                                                                    |
| Acessar                                                                               | Para mais detalhes, consulte o manual do sistema.                                                                                                    |
| Manual Webmail Aluno: para detalhes sobre configuração e                              |                                                                                                    |
| encaminnamento de seu email institucional, leia o manual! ciique aqui                 | Acesso Rápido                                                                                                    |
| ail FUMEC: sultado da avaliação do sou                                                |                                                                                                    |
| suitado da avaliação de seu                                                           | Agendar Prova: Disciplinas - Quadro de Avisos FAD                                                                                                    |
| har Apelido                                                                           | Known - Known - K |
| iação (CPA) torna público o                                                           | Histórico Escolar                                                                                                    |
| onal da Universidade FUMEC,                                                           | Horário Atual Consultar Datas de                                                                                                    |
| CESSAL Assim                                                                          | Cronograma Avaliação/Ex.Especial                                                                                                    |
| esses documentos. PDI e projeto de                                                    | Plano de Ensino Inscrição em Cursos                                                                                                    |
| Avaliação, servirão de norte para o desenvolvimento                                   | Oferta de Emprego/Estágio Atualizar Currículo                                                                                                    |
| traditional and another the                                                           | Material Didático Ouitação de Débitos Online                                                                                                    |

2) Surgirá uma mensagem de confirmação para a mudança da senha. Clique no botão "OK". (veja a imagem abaixo)

| sinef.fumec.br diz<br>Esta operação modificará a senha de seu email corporativo gerando<br>uma nova senha que será informada a seguir. Deseja continuar? |
|----------------------------------------------------------------------------------------------------|
| OK Cancelar                                                                                                    |

3) O Sinef gerará uma senha TEMPORÁRIA para você realizar o seu Login (veja no destaque da imagem abaixo).

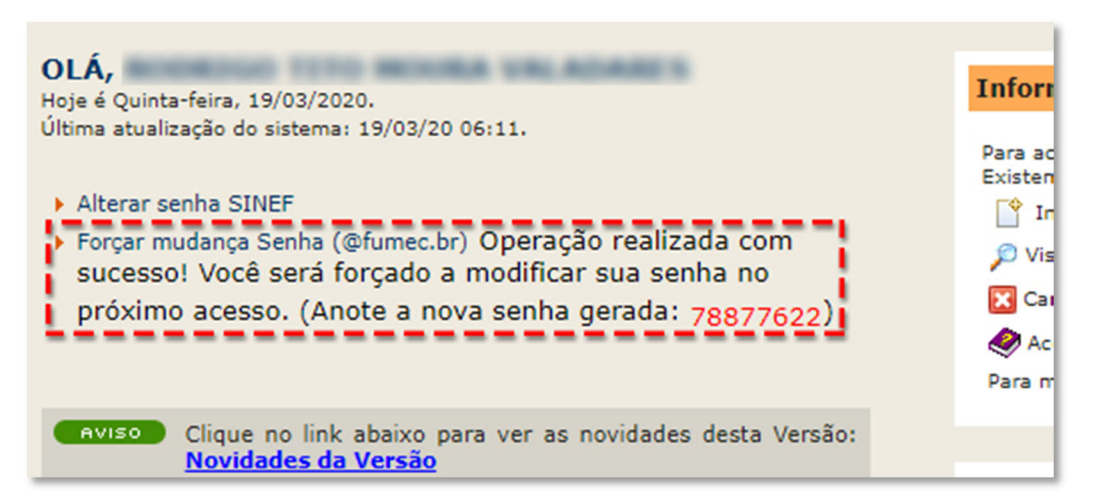

4) Utilize esta senha temporária para fazer o login no seu e-mail da FUMEC.

| Go                            | ogle                      |
|-------------------------------|---------------------------|
|                               |                           |
|                               |                           |
| Para continuar, primeiro conf | irme que é realmente você |
| Digite sua senha              | Ø                         |
| Esqueceu a senha?             | Próxima                   |
|                               |                           |
|                               |                           |

5) Em seguida o Gmail solicitará que você crie uma sua nova senha.

|                       |                    | ~                  |       |
|-----------------------|--------------------|--------------------|-------|
| Crie uma s            | enha forte         |                    |       |
| Crie uma nov<br>sites | va senha forte que | você não use em ou | ıtros |
| Criar uma se          | enha               |                    | Ŕ     |
| Pelo menos oit        | o caracteres       |                    |       |
| Confirma              | ar                 |                    |       |
|                       |                    |                    |       |

6) Após digira sua nova senha, clique no botão "Próxima" para finalizar seu Login.

Pronto! Nova senha criada.